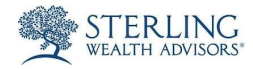

## Sterling Vault- Reset or Change Your Password

1 Visit the "Client Vault" section at SterlingWealthAdvisors.com

- 1. Visit <u>SterlingWealthAdvisors.com</u>.
- 2. Click "Current Clients" in the upper right hand corner of the site.
- 3. Then click on "Client Vault."
- 4. Under "Access Your Client Vault Folder," select "Forgot your Password?".

## Access Your Client Vault Folder

Enter your email address and password to access your folder in the Sterling Client Vault, or use the form below to send us a file quickly and securely.

| Email:                  |         |      |
|-------------------------|---------|------|
|                         |         |      |
|                         |         |      |
| Password:               |         |      |
|                         |         |      |
|                         |         |      |
| Log In                  |         |      |
| Forgot your password? ┥ | - Click | Here |

| 2 | Type in the email you normally use to Log In and hit send.                                                                                                    |  |
|---|----------------------------------------------------------------------------------------------------|--|
| 3 | Go to your email inbox and find the "Reset Sharefile Password" email from<br>Sharefile.<br>NOTE: If you do not see this email in your regular inbox, check your spam/junk folder. |  |
| 4 | Click the "Reset Your Password Now" button/link within the email.                                                                                                    |  |
| 5 | Create a new password, confirm the password by retyping it, and click "Reset Password."                                                                                           |  |

Password Requirements:

- at least 1 upper-case letter
- at least 1 lower-case letter
- at least 1 number
- at least 8 characters in length

6 Log in with your new password.

NOTE: The email address you log in with will not change. If you need to change the email address on your account, please contact us.